# Cara Membersihkan Cache Laptop & File Sampah Agar Tidak Lemot

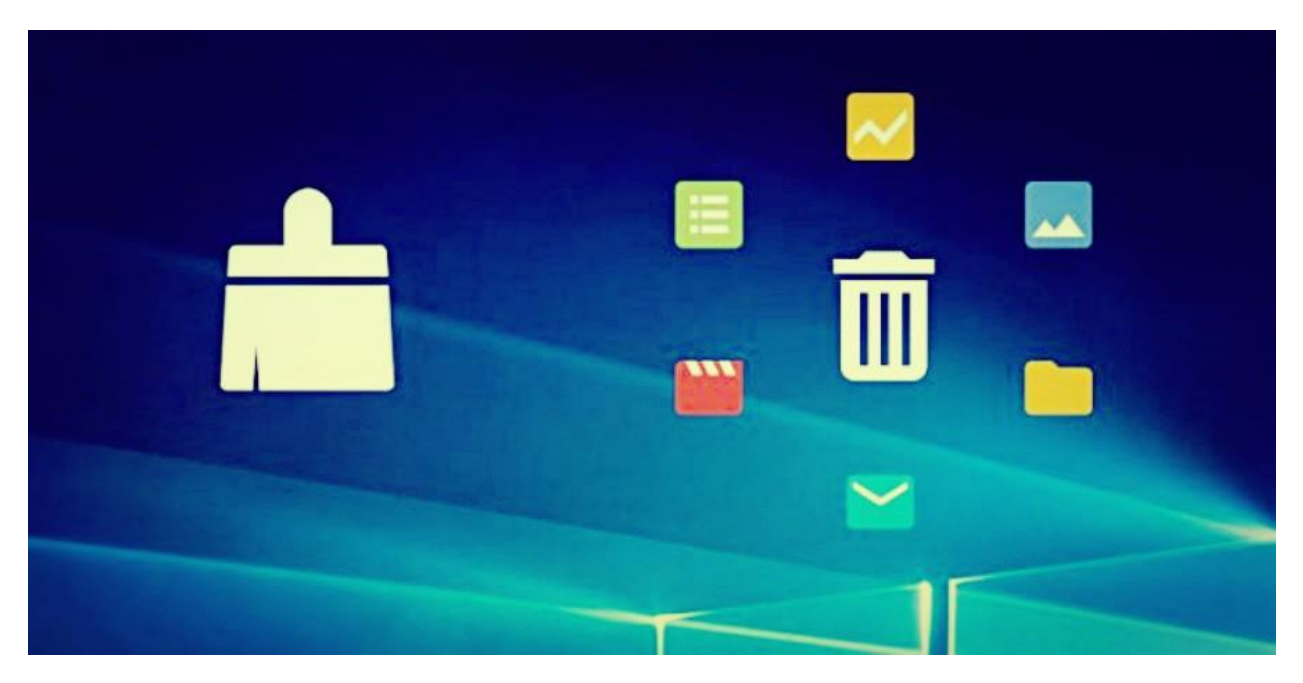

<u>Cara Membersihkan Cache Laptop & File Sampah Agar Tidak Lemot</u> – Bagi pemilik laptop pasti sudah tidak aneh lagi jika terkadang laptop yang dimilikinya terasa lemot. Apalagi jika laptop yang digunakan tersebut sudah lama sekali tidak dibersihkan file-file sampahnya atau cachenya.

Teruntuk Anda yang paham akan teknologi mungkin bukan perkara sulit untuk membersihkan file sampah atau cache di laptop, namun untuk yang gaptek alias gagap teknologi membersihkan file tersebut bukanlah perkara mudah.

Parahnya, mereka yang tidak mengerti dan tidak mau repot untuk membersihkan file-file sampah tersebut lebih memilih menggunakan jasa instal ulang untuk memformat ulang laptopnya agar bisa cepat kembali seperti sedia kala. Tidak salah memang, namun tetap saja rasanya sangat sayang sekali ya ....

Nah, untuk membantu Agreside Friends yang memang sedang mengalami masalah laptop lemot ataupun memang sedang mencari cara untuk membersihkan cache laptopnya dari file sampah agar tidak lemot bisa mencoba cara-cara berikut ini.

### 1. Membersihkan File Explorer Cache

Cara pertama yang bisa Anda lakukan untuk membersihkan file-file sampah ataupun cache adalah dengan cara membersihkan file explorer cache. Untuk melakukannya cukup mudah, pertama silahkan masuk ke File Explorer terlebih dahulu.

Kemudian, klik tab "View" pada menu bar di atas.

Berikutnya pilih "Options" yang letaknya berada di pojok paling kanan.

Nanti akan keluar jendela "Folder Options". Sampai tahap ini selanjutnya cukup klik "Clear" pada kanan bawah jendela seperti gambar berikut ini :

| Folder Options                                                                                                    | × |
|----------------------------------------------------------------------------------------------------|---|
| General View Search                                                                                                    |   |
| Open File Explorer to: Quick access<br>Browse folders<br>Open each folder in the same window<br>Open each folder in its own window                                                                                                    |   |
| Click items as follows           Single-click to open an item (point to select)           Underline icon titles consistent with my browser           Underline icon titles only when I point at them           Double-click to open an item (single-click to select) |   |
| Privacy Show recently used files in Quick access Show frequently used folders in Quick access Clear File Explorer history                                                                                                    |   |
| Restore Defaults       OK     Cancel                                                                                                    |   |

Selesai.

## 2. Menggunakan Fitur Disk Cleanup

Cara kedua yang bisa Anda lakukan untuk membersihkan Cache dan File sampah berikutnya adalah dengan menggunakan fitur disk cleanup. Menurut kami, sebaiknya fitur ini rutin Anda gunakan seminggu atau sebulan sekali.

Dengan rutin menggunakan fitur ini dapat membuat laptop Anda menjadi lebih ringan. Sebab, dengan menggunakan fitur ini maka file-file sementara, sampah ataupun cache akan dapat terhapus secara bersih. Untuk melakukan disk cleanup caranya cukup mudah. Anda hanya perlu melakukan Windows Search dengan cara menekan tombol Windows + S, kemudian ketikkan Disk Cleanup.

Klik hasilnya, maka Anda akan dibawa ke jendela Disk Cleanup seperti gambar di bawah ini :

| 🔚 Disk Cleanup for (C:)                                                                                                    |            | $\times$ |  |
|----------------------------------------------------------------------------------------------------|------------|----------|--|
| Disk Cleanup                                                                                                    |            |          |  |
| You can use Disk Cleanup to free up to 167 space on (C:).                                                                                                    | MB of disk |          |  |
| <u>F</u> iles to delete:                                                                                                    |            |          |  |
| Downloaded Program Files                                                                                                    | 0 bytes    | ~        |  |
| 🗹 🔒 Temporary Internet Files                                                                                                    | 2.98 KB    |          |  |
| Windows error reports and feedback di                                                                                                    | 70.7 KB    |          |  |
| DirectX Shader Cache                                                                                                    | 1.01 MB    |          |  |
| Delivery Optimization Files                                                                                                    | 84.6 MB    | ~        |  |
| Total amount of disk space you gain:                                                                                                    | 79.1 M     | 1B       |  |
| Downloaded Program Files are ActiveX controls and Java applets<br>downloaded automatically from the Internet when you view certain<br>pages. They are temporarily stored in the Downloaded Program<br>Files folder on your hard disk. |            |          |  |
| Clean up system files                                                                                                    | View Files | cel      |  |

Silahkan Anda pilih file atau cache yang ingin Anda hapus dengan cara memberikan tanda ceklis pada kotak di samping tulisan filenya. Jika sudah, klik OK lalu pilih Delete files. Sampai sini, Windows yang akan bekerja membersihkan file-file sampah atau cache. Mudah bukan?

## Baca Juga :

- Cara Mempercepat Komputer atau Laptop di Windows 7
- Cara Mempercepat Laptop atau Komputer Lemot
- <u>Cara Update dan Tidak Update Windows 10</u>

## 3. Menghapus isi Folder Temp & Folder %Temp%

Cara berikutnya yang tidak kalah mudah adalah dengan cara menghapus isi folder Temp dan folder %Temp%. Untuk melakukannya, silahkan tekan pada keyboard Windows + R untuk mengeluarkan jendela Run.

Jika jendela Run sudah keluar, ketikkan "Temp" kemudian tekan Enter.

Nanti akan keluar Jendela Explorer pada folder Temp. Kemudian silahkan Anda hapus semua file yang berada dalam folder tersebut.

Untuk menghapus folder %Temp% caranya juga sama. Bukalah jendela Run, kemudian ketikkan "%Temp%" kemudian tekan enter. Nantinya Anda akan dibawa ke jendela Explorer pada Folder %Temp%. Pilih semua file yang ada dalam folder tersebut, kemudian delete untuk menghapusnya.

## 4. Menggunakan Software Tambahan Ccleaner

Cara terakhir yang merupakan tips tambahan dari kami untuk Agreside Friends adalah dengan memasang software tambahan bernama Ccleaner.

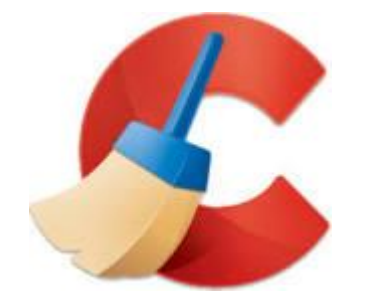

Software ini ringan, mudah digunakan serta sudah dipakai oleh jutaan orang.

Jika Anda ingin memasang Ccleaner ini, Anda dapat mengunduhnya di : https://www.ccleaner.com/ccleaner/download

Demikian yang bisa kami sampaikan pada kesempatan kali ini, itulah beberapa cara yang bisa Anda lakukan untuk membersihkan cache laptop dari file-file sampah yang menyebabkan melambatnya laptop Anda. Bagaimana? Tidak terlalu sulit bukan? Selamat mencobanya ya, semoga berhasil.

## Baca Juga :

- Cara Jitu Mempercepat Koneksi Wifi di HP Android
- <u>Cara Mempercepat Koneksi Wifi dengan Mudah di Laptop</u>
- Cara Mudah Agar Proses Booting dan Shutdown Komputer Cepat

Sebagai informasi tambahan, bagi Anda yang sedang hendak membeli laptop baru boleh berkunjung ke toko online kami. Sebagai <u>toko komputer online terpercaya</u>, selain menyediakan laptop kami juga menyediakan berbagai macam produk IT seperti notebook, PC Desktop, Printer, dan lainnya.

Jika Anda ingin membeli, silahkan lihat-lihat terlebih dahulu dan pilihlah yang sesuai dengan kebutuhan Anda. Cek langsung di sini ya : <u>https://www.agres.id</u>